## Zodiac Version 8.5

#### Techniques de rectification de l'heure de naissance selon H. Kündig et directions associées Maître de Nativité et Structures

Ces techniques ont été regroupées au sein du menu « Prévisionnel » sous l'appellation « Techniques Kündig ». Le menu et le sous-menu se présentent comme suit :

| Prévisionnel                                                      | Calculs divers                                                                                          | Préférences                     | Outils | Fenêtre                                                                                     | Aide     | A propos      | Copies | Asc. | Subd |  |  |  |
|-------------------------------------------------------------------|----------------------------------------------------------------------------------------------------|---------------------------------|--------|---------------------------------------------------------------------------------------------|----------|---------------|--------|------|------|--|--|--|
| Révoluti<br>Retours<br>NL annu<br>Thème c<br>Retour s<br>Jours co | on Solaire<br>phase soli-lunai<br>elle<br>quotidien solaire<br>olaire in Mundo<br>ntraignants           | re                              |        | Lor                                                                                         | ngitudes | ,             | 0*     |      |      |  |  |  |
| Progress<br>Triple ro                                             | ions<br>ue (Radix + TP +                                                                                | + Transits)                     | >      | 01°00'                                                                                      | ¥        | $\rightarrow$ |        |      |      |  |  |  |
| Transits,                                                         | Eclipses, Spirale                                                                                       | :s                              | >      | 02*28                                                                                       | *        |               |        |      |      |  |  |  |
| Directio                                                          | ns diverses                                                                                             |                                 | >      |                                                                                             |          |               |        |      |      |  |  |  |
| Techniqu                                                          | Techniques Kündig<br>Périodes planétaires et Cycles<br>Thème horaire<br>Feuille de route<br>Profections |                                 | >      | Rectification heure naissance                                                               |          |               |        |      |      |  |  |  |
| Périodes                                                          |                                                                                                    |                                 | >      | Directions Kündig VS autres (graphe)<br>Tests sur événements datés<br>Directions des angles |          |               |        |      |      |  |  |  |
| Thème h<br>Feuille d<br>Profectio                                 |                                                                                                    |                                 | ><br>> |                                                                                             |          |               |        |      |      |  |  |  |
| Phases s<br>Phases li<br>Révoluti<br>Thème c<br>Progress          | oli-lunaires (gra<br>unaires/éclipses<br>on Lunaire<br>quotidien lunaire<br>iions et transit d          | phe)<br>de l'année<br>e<br>u NN |        | 11°41'<br>14°00'                                                                            | M°<br>♂  |               | 10*    |      |      |  |  |  |

Voici quelques détails pratiques sur ces quatre techniques :

#### 1. **Rectification de l'heure de naissance**

Par défaut, la fourchette (en heures) pour cerner l'heure rectifiée est de 2 heures. Cela suppose que nous disposons déjà d'une heure plus ou moins précise. Toutefois, il est possible d'étendre la fourchette mais il faut tenir compte du fait que l'on risque d'obtenir des heures de naissance possibles qui débouchent sur un MC et/ou un Asc qui change de signe. Il faut donc voir (dans le cadre d'une consultation, par exemple) si un tel changement de signe est en accord avec la personnalité du client, de sa physionomie, de ses ambitions, de sa carrière, de son récit, etc.

L'exemple ci-dessous est celui de Kurt Cobain dont j'ai publié un article qui est joint au présent mail.

Pour dresser le thème pour une heure choisie dans la liste il suffit de double-cliquer sur la ligne en question.

|                         | Maitre MC | Maitre FC | D = Arc / 10 | Division | MC rectifé     | Asc. rectifé   | Date et heure rectifées | Différence |
|-------------------------|-----------|-----------|--------------|----------|----------------|----------------|-------------------------|------------|
| Fourchette en + ou en - | Ŷ         | 2         | 12°49'47"    | + 6 D    | 08 <b>I</b> 07 | 121025         | 20.02.1967 - 18h39m16   | -00h40m43  |
|                         | ₽         | 2         | 12°49'42"    | + 7 D    | 20 <b>I</b> 03 | 211057         | 20.02.1967 - 19h30m27   | +00h10m27  |
| (max 2h00) : 02h00      | Э         | 老         | 10°37'34"    | + 9 D    | 04@06          | 03 <u>Q</u> 19 | 20.02.1967 - 20h31m25   | +01h11m25  |
|                         | D         | 老         | 10°40'16"    | + 10 D   | 14@19          | 11 <u>£</u> 33 | 20.02.1967 - 21h15m37   | +01h55m37  |
|                         |           |           |              |          |                |                |                         |            |
| Kurt Cobain             |           |           |              |          |                |                |                         |            |
| []                      |           |           |              |          |                |                |                         |            |
| Calculer                |           |           |              |          |                |                |                         |            |

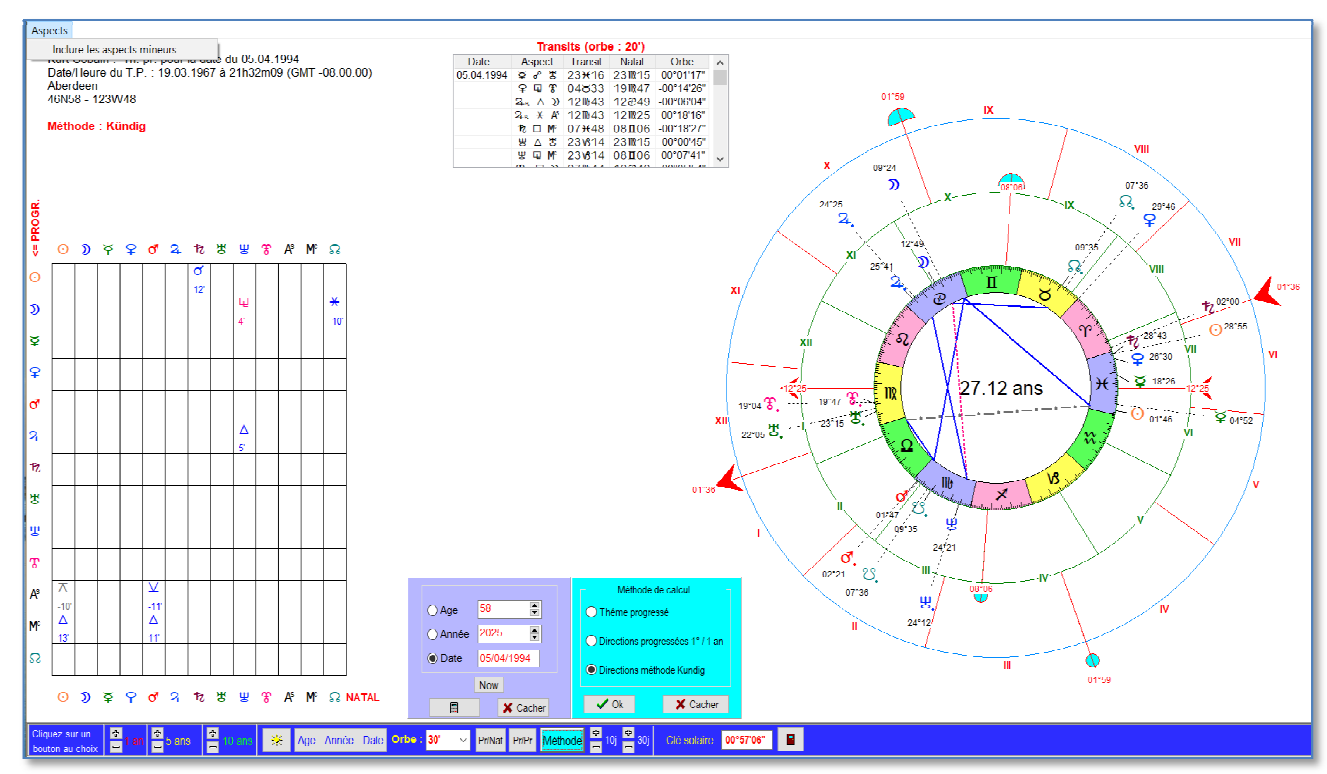

### 2. Directions selon H. Kündig versus deux autres techniques (graphe)

L'écran de ce module comporte de nombreux composants, à savoir :

- a) Un panneau servant au choix de la méthode. Par défaut il s'agit de la méthode Kündig.
- b) Un second panneau servant à entrer un âge, une année ou une date précise. Le bouton intitulé « Now » engendre le calcul pour la date actuelle (celle de l'horloge de votre ordinateur). Au besoin ces deux panneaux peuvent être cachés au cas où ils empiéteraient sur les figures affichées.
- C) A gauche figure la grille des aspects avec leurs orbes (par défaut l'orbe maximal est fixé à 30' d'arc).
- d) En-dessous des données (dates dans la vie et date du TP, lieu) figure en rouge la méthode actuellement utilisée. Au départ, les aspects figurant dans la grille sont ceux des planètes et angles progressés par rapport au natal (Pr/Nat). Pour visualiser les aspects des planètes progressées entre elles, cliquez sur le bouton intitulé Pr/Pr.
- e) Le bouton avec l'image d'un soleil permet de calculer la date anniversaire de l'année en cours
- f) Dans le bas de l'écran et à gauche : six boutons (+ et -) permettent d'avancer/reculer par pas de 1 an, 5 ans, 10 ans et génèrent le calcul à partir de la dernière date <u>anniversaire</u> obtenue via le bouton précédent.
- g) En haut et au milieu se trouve un tableau donnant la liste des transits correspondant à la date choisie. Les transits de la Lune ne figurent pas dans cette liste et le calcul est effectué pour midi du jour choisi.
- h) En bas à droite est indiquée la valeur de la clé solaire telle que calculée sur base de la date/heure du thème à partir duquel les calculs sont effectués (cela peut être un thème rectifié ou non).
- i) à côté du bouton « Méthode » figurent 4 boutons (+ et -) qui permettent de faire avancer/reculer la date par pas de 10 jours ou 30 jours.

j) le menu « Aspects » vous permet d'inclure ou non les aspects mineurs

La valeur de la clé solaire Kündig est affiché dans la barre inférieure, à côté du bouton « Fermer ».

Remarque : lorsque vous observez que le Soleil <u>et</u> la Lune progressés forment un même aspect à un point du radix, cela signifie que vous avez affaire à une Nouvelle Lune progressée qui pourra correspondre à un tournant important dans la vie de la personne. La qualité de ce tournant est liée aux points du radix touchés ainsi qu'aux autres aspects impliqués. En voici une exemple : la personne qui s'est vue « subir » ces aspects a eu un grave accident ; l'implication des Nœuds laisse entendre qu'il y avait une certaine fatalité liée à cet accident.

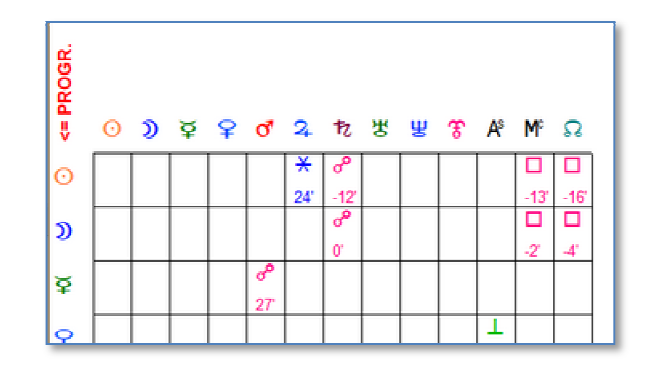

#### 3. Tests sur des événements datés

Ce module permet de faire plusieurs simulations de calcul des progressions (directions) et des transits associés à un ou plusieurs événements dont on connaît la date. Ci-dessous je reprends l'exemple mentionné dans mon article, à savoir la date du décès de Kurt Cobain.

| 🚱 Kurt Cobain : Directions et transits combinés (Kündig) |                       |                |               |       |                     |                     |            |  |  |
|----------------------------------------------------------|-----------------------|----------------|---------------|-------|---------------------|---------------------|------------|--|--|
| Entrez une date                                          | Heure rectifiée       | Date événement | Aspect        | Туре  | P1                  | P2                  | Orbe       |  |  |
| puis cliquez sur                                         | 21.02.1967 - 18h39m16 | 05.04.1994     | 0 d R         | P - N | 28 <del>)(</del> 55 | 28 <del>)(</del> 43 | 00°11'54"  |  |  |
| Plusieurs dates                                          |                       |                | ጋ 🛛 🖁         | P - N | 09ළ25               | 241021              | 00°04'03"  |  |  |
| peuvent être                                             |                       |                | <b>ນ</b> * ເວ | P - N | 09&25               | 09835               | -00°09'59" |  |  |
| entrées<br>05.04.1994<br>Calculer                        |                       |                | A°⊼⊙          | P - N | 01 <u>Ω</u> 34      | 01 <del>)(</del> 46 | -00°11'55" |  |  |
|                                                          |                       |                | A°⊻o*         | P - N | 01 <u>Ω</u> 34      | 011047              | -00°13'22" |  |  |
|                                                          |                       |                | M°∆⊙          | P - N | 01@56               | 01 <del>)(</del> 46 | 00°10'05*  |  |  |
|                                                          |                       |                | Mf∆o*         | P - N | 01&56               | 011047              | 00°08'38"  |  |  |
|                                                          |                       |                | ) E 8         | P - P | 09&25               | 241012              | 00°12'41"  |  |  |
|                                                          |                       |                | Mont          | P - P | 01æ56               | 02 <u>7</u> 00      | -00°04'09" |  |  |
| Vider la liste                                           |                       |                | カノた           | T - N | 13::57              | 28 <del>)(</del> 43 | 00°14'24"  |  |  |
| Clef Kündig :                                            |                       |                | ¥ ዮ ኜ         | T - N | 23 <del>)(</del> 16 | 2311215             | 00°01'17"  |  |  |
| 00°56'59"                                                |                       |                | ድ ዋ ኖ         | T - N | 04833               | 191047              | -00°14'26" |  |  |
|                                                          |                       |                | 243 ∆ D       | T - N | 121043              | 12@49               | -00°06'04" |  |  |
|                                                          |                       |                | 24. X A°      | T - N | 121043              | 121025              | 00°18'16"  |  |  |
|                                                          |                       |                | た口MF          | T - N | 07 <del>)(</del> 48 | 08 <b>1</b> 06      | -00°18'27" |  |  |
|                                                          |                       |                | ₩ Δ 35        | T - N | 231814              | 2311215             | -00°00'45* |  |  |
|                                                          |                       |                | ЖФW           | T - N | 231814              | 08 <b>1</b> 06      | 00°07'41"  |  |  |
|                                                          |                       |                | ୫⊾ ዊ ⊅        | T - N | 271044              | 12@49               | -00°05'54" |  |  |

Dans cette liste sont affichées dans l'ordre :

- 1) les aspects des planètes progressées par rapport au natal (P-N)
- 2) les aspects des planètes progressées entre elles (P-P)
- 3) les aspects des planètes en transit par rapport aun natal (T-N)

Note : dans la version définitive, j'ai supprimé de la liste les transits de la Lune, la date des événements n'étant pas connue ou fournie. Les transits sont calculés pour midi.

#### 4. Directions des angles (Asc et MC)

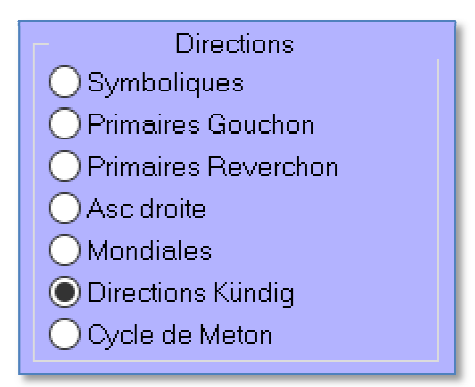

Ces directions selon la méthode Kündig ont été insérées dans le module général de calcul selon les diverses méthodes déjà proposées dans Zodiac. Dans ce directions, seules celles des angles Asc. et MC sont calculées et ce sur base de la clé solaire Kündig. Vous pouvez seulement délimiter la période (en âges) de calcul. Cette liste n'est généralement pas très longue. Ci-dessous : partie du menu permettant de sélectionner le type de directions souhaité.

# 5. Maître de Nativité : ajout du calcul des strucutres basé sur la répartition des planètes en signe et en maison (selon la méthode proposée par Jacques Lapierre).

Pour les explications : voir le cours de cet auteur, intitulé « Tout en un ».

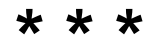